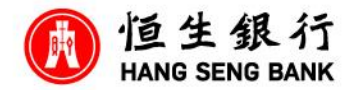

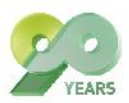

## 轻松网路认购 CPI 投资收息产品第一步 - (影片之文字版本)

现今市场上有不同的收息投资产品选择,恒生亦有提供一种低风险及入场门槛较低的产品,称为「保本投资存款 (CPI)」。最低只需要港币 5000 元,存款期短至一个月,便可以做到 100% 到期本金保证。大家不用专程来到分行,没有任何手续费,更可以在恒生银行个人 e-banking 上认购。

今天这段短片会示范如何网上认购 CPI · 操作上很简单!首先去到恒生银行首页> 投资> 外汇投资> 保本 投资存款的页面 · 网页上有相关的产品介绍 · 如不想看文字 · 左边也有一段短片可以了解得到 ·

这里有一个绿色的按钮,称为「查看回报率」,按下即可看到今天有哪些 CPI 可以认购。

来到这页面,可以在这里筛选有兴趣的 CPI,例如选择存款货币、挂钩货币组合以及不同的投资种类如看 好、看淡或区间。

这次我的简单示范选用大家也有的港元作为存款货币选项,筛选结果预设为潜在回报率由高至低排序。如 果有需要,可以选择你想要的排序,例如投资期长短及最低回报等等。

原来今天用港元去做存款货币,可以选1个月至9个月不等,就选这种三个月的美式看好澳元去继续示范。

另外,有个小分享,提提大家可以按「回报计算机」参考。因为恒生在这里有一个贴心的工具,只要输入 投资额,便可以立即计算到期时所保证的最低或有机会取得的最高利息,外汇走势图让大家了解在不同情 况下的回报。记得 CPI 本金是 100% 到期保证的。

看过「回报计算机」后可以直接按认购去下一步。

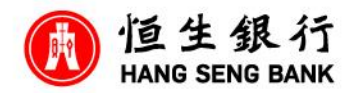

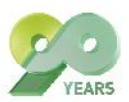

按指示输入个人 e-Banking 的登入资料后,系统会带你到这个页面,输入投资额,再选择支账户口及到期 时收本金连利息的交收户口。再查核已选择的 CPI 产品详情。记得要勾选最下方的声明,代表你已经阅 读、清楚明白及同意现在认购的 CPI 详情及风险披露声明,再按「下一步」。

看到这个绿色的剔号显示指示已成功设立,即代表你已经完成下单了,真是数分钟便完成!

如果大家需查看这张 CPI 的状态及详情,可以按下方的「户口查询」,或者在左边的选单上选 投资>保本 投资存款> 户口查询 也可以查阅。

最后提提大家·除了示范的港币外·恒生 CPI 还有 9 种存款货币可以选择。记得都是 100%到期保本·让你可根据挂钩货币组合的汇率走势来捕捉外汇投资机遇·有机会赚取较高利息。

另外大家可能不太清楚美式、欧式、方向是看好、看淡或区间投资种类等,又或是投资新手想了解多些, 或想再查看一下回报率,都可以在我们恒生银行的「保本投资存款」专页找到你想要的资料,无需登入也 可查阅,非常方便!

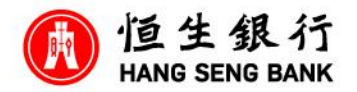

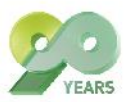

投资涉及风险,外汇价格可升可跌。投资者不应只单独基于本宣传品而作出任何投资决定,而应详细阅读 有关投资产品之销售文件及风险披露声明。

## 保本投资存款之风险披露声明

- 此乃涉及金融衍生工具的结构性产品。投资决定是由阁下自行作出的,但阁下不应投资在该「保本投资存款」,除非中介人于销售该产品时已向阁下解释经考虑阁下的财务情况、投资经验及目标后,该产品是适合阁下的。投资者于作出任何投资决定前,应参阅有关投资类别之重要资料概要、有关条款表、条款及章则以及风险披露声明。
- 投资者应注意此产品有别于普通定期存款,故不应被视为一般定期存款或其替代品。
- 此产品并非受保障存款,及不会受香港存款保障计划的保障。
- 投资于此产品须承受本行的信贷风险。
- 人民币受限于中国政府的外汇管制·故投资者投资于涉及人民币的「保本投资存款」将要承受
  人民币的货币风险。

免责声明

本短片之内容仅作说明用途·并非亦不应被视为推介或要约或游说投资于本短片内所述之任何 投资产品。本短片并不拟提供专业意见·因此不应赖以作为此方面之用途。

重要声明及互联网私隐政策声明

(有关详情请浏览https://www.hangseng.com/zh-hk/important-message)

©恒生银行有限公司